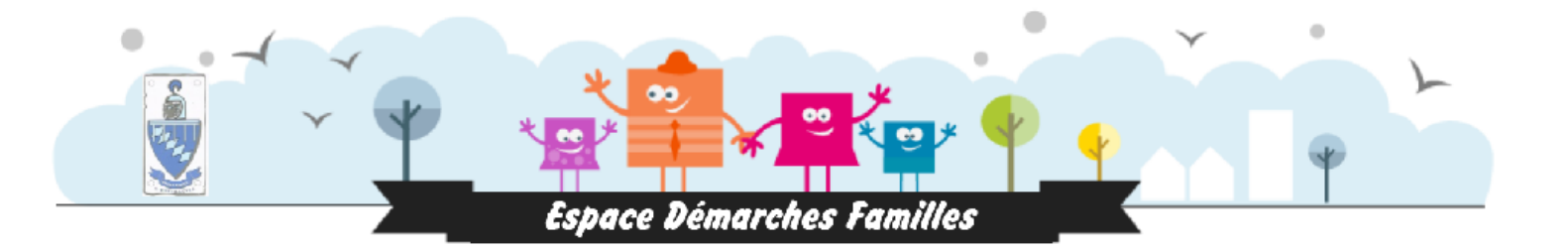

### **Guide d'utilisation**

# Portail famille

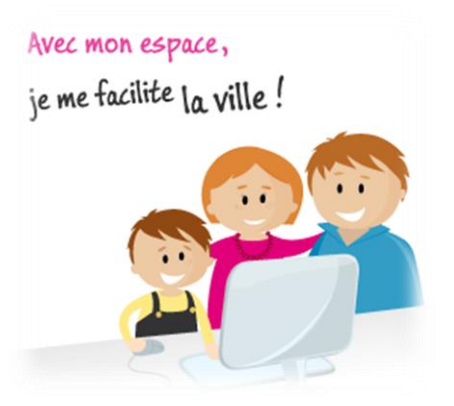

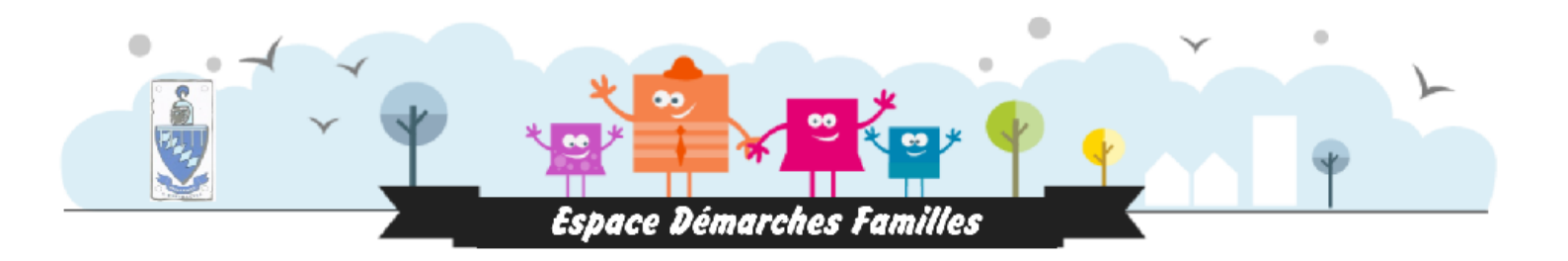

## Sommaire

-Créer un espace personnel -Changer les identifiants : mot de passe -Inscription fiche de renseignement -Inscriptions aux activités -Gérer les réservations aux activités -Justifier une absence -Consulter et payer sa facture en ligne -Visualiser le planning d'inscription

#### Créer son espace personnel :

espace

1- Communiquer votre adresse mail à la mairie pour qu'elle puisse vous envoyer vos identifiants.

2-Vous allez recevoir un mail pour commencer la création de votre espace personnel, il faudra cliquer sur le lien :

|                         | ven. 14/09/2018 17:02                                                                                                    |
|-------------------------|----------------------------------------------------------------------------------------------------|
|                         | nepasrepondre_saint-mard77@espace-citoyens.net                                                                                                    |
| 1 1                     | Mairie de Saint-Mard - Création de votre espace personnel                                                                                                    |
| À M. Brad PI            | Π                                                                                                    |
| Bonjour N               | 1. Brad PITT,                                                                                                    |
| Nous vous               | s souhaitons la bienvenue sur votre espace démarches familles                                                                                                    |
| Pour facili             | ter l'accès à l'espace démarches familles, votre espace personnel a été automatiquement créé.                                                                                                    |
| Pour l'acti<br>id=493&d | ver, veuillez cliquer sur le lien suivant : <u>https://www.espace-citoyens.net/saint-mard77/espace-citoyens/CompteCitoyen/Validation?</u><br>atecreat=20180914&heurecreat=1702&key=01c06a461f37a368cc79dd383a7cb34b. |
| Voici vos               | identifiants de connexion :                                                                                                    |
| • No                    | om d'utilisateur : service.enfance<br>ot de passe : rx6wWCbEd                                                                                                    |
| Une fois c              | onnecté vous pourrez modifier vos identifiants dans votre profil.                                                                                                    |
| Cordialem               | ent,                                                                                                    |
| La Mairie               | de Saint-Mard                                                                                                    |

3- En cliquant sur le lien du mail vous avez la Confirmation de l'activation de votre

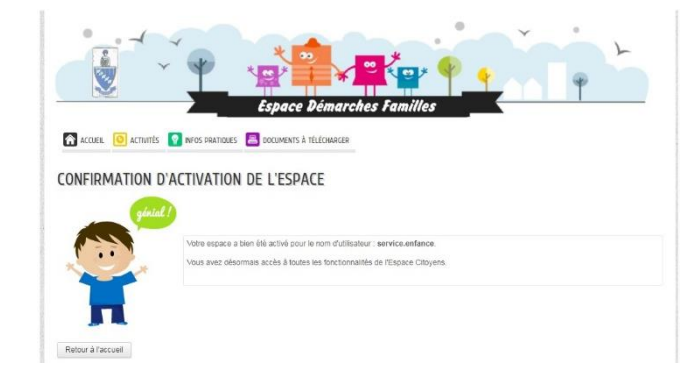

4- En cliquant sur « Accueil » ou en rentrant l'adresse : <u>https://www.espace-</u> <u>citoyens.net/saint-mard77/espace-citoyens/</u>

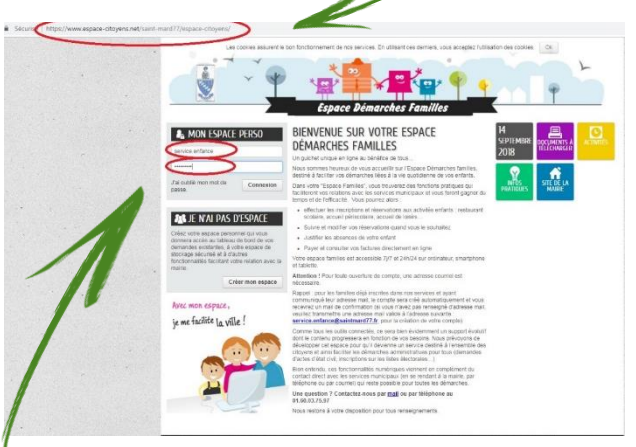

5- Vous rentrez l'identifiant et le mot de passe reçu par mail·

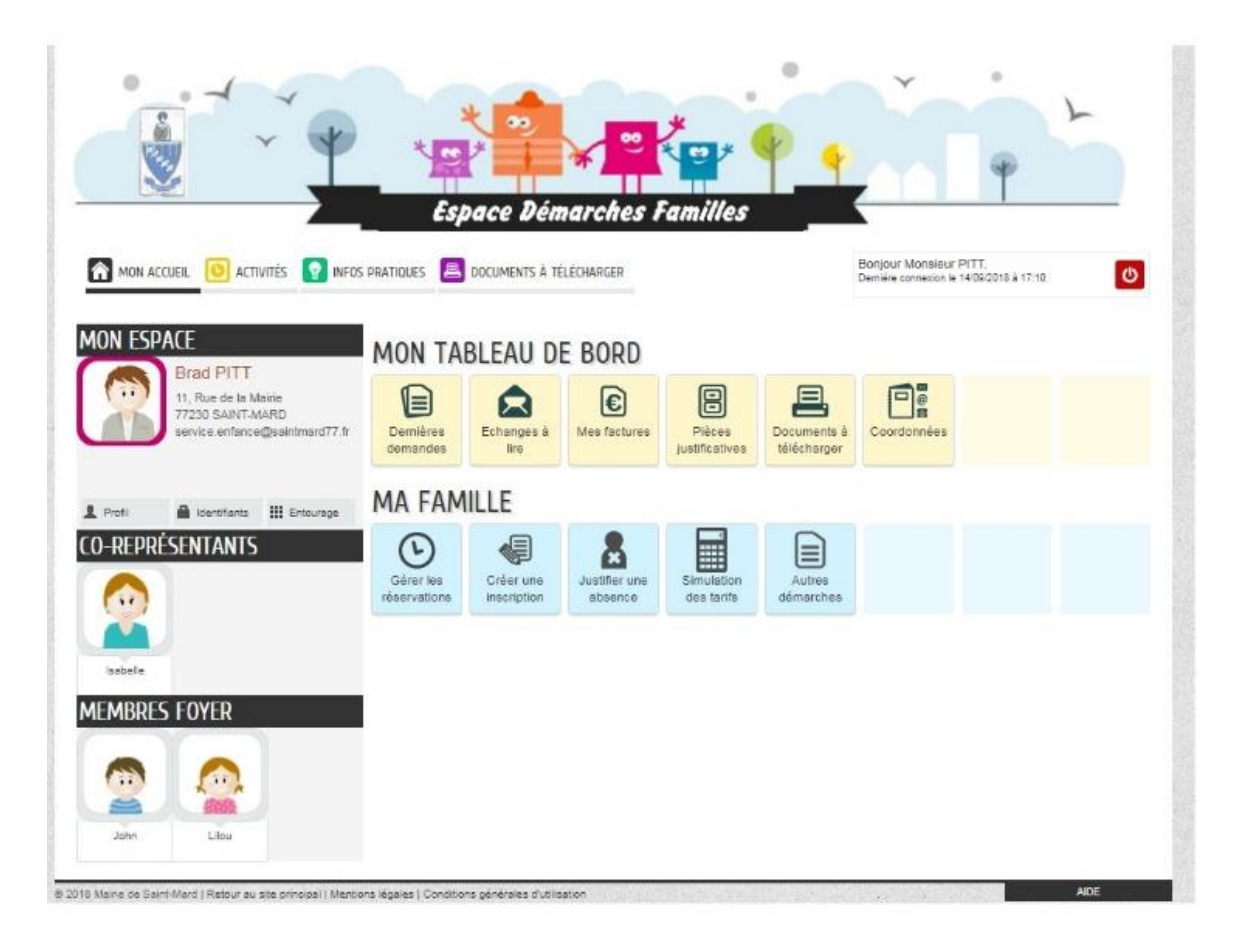

#### Changer les identifiants : mot de passe

1- Vous allez dans « identifiants »

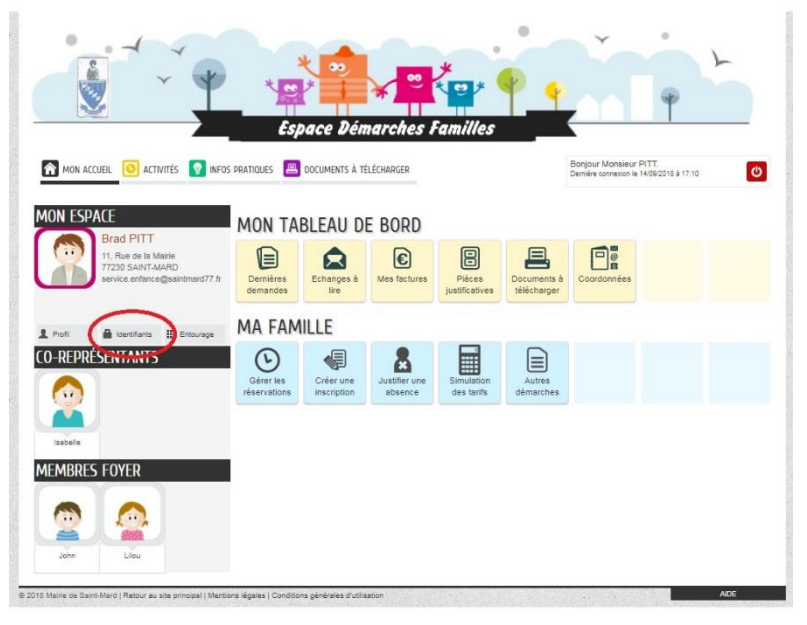

2-Vous rentrez les informations demandés

|                                                 | e Démarches Familles | ¢ ¢                                                               |
|-------------------------------------------------|----------------------|-------------------------------------------------------------------|
| MON ACCUEIL 🙆 ACTIVITÉS 🤦 INFOS PRATIQUES 📇 DOI | uments à télécharger | Bonjour Monsieur PITT.<br>Demière connexion le 18/09/2018 à 16/23 |
| MODIFICATION DE VOS IDENTIFIANTS                |                      |                                                                   |
| * Nom d'utilisateur                             | service.enfance      |                                                                   |
| * Ancien mot de passe                           |                      |                                                                   |
| * Mot de passe                                  |                      | -                                                                 |
| * Confirmation du mot de passe                  |                      | -                                                                 |
| ANNULER                                         |                      | VALIDER                                                           |

3-Vous validez, et vous reviendrez directement à la page d'accueil·

#### Inscriptions fiche de renseignement

Pour pouvoir inscrire vos enfants aux différentes activités proposés par la commune l nous faut déjà avoir toutes les informations de votre enfant. Vous allez devoir remplir le formulaire de la fiche de renseignement.

1- Vous allez dans « créer une inscription » puis sélectionner « fiche de renseignement 2018-2019 » de l'enfant concerné

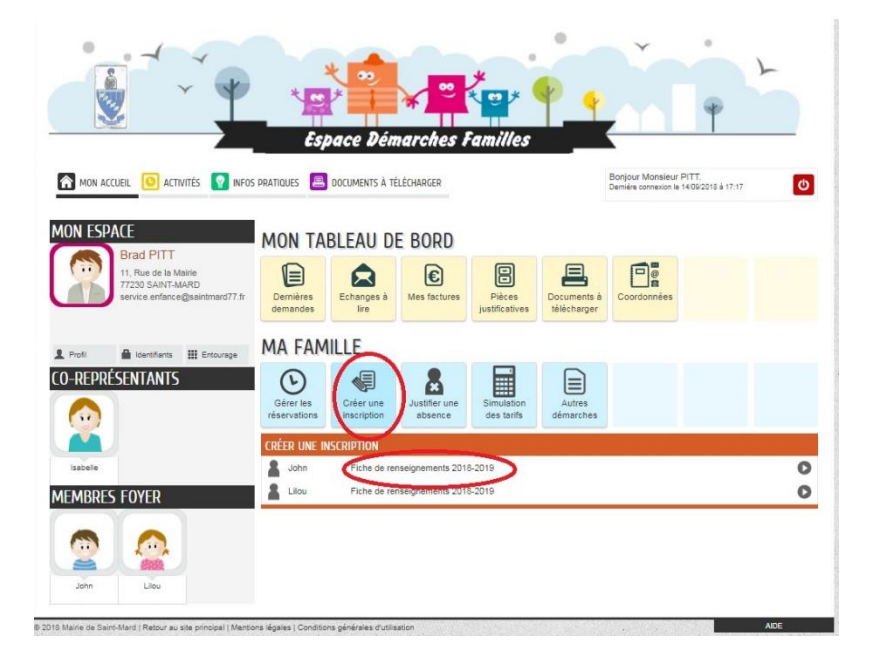

2- Vous démarrer la démarche, il faut cocher les cases et télécharger la fiche de renseignement· C'est un pdf modifiable, vous devez donc directement la remplir informatiquement puis l'enregistrer sur votre ordinateur

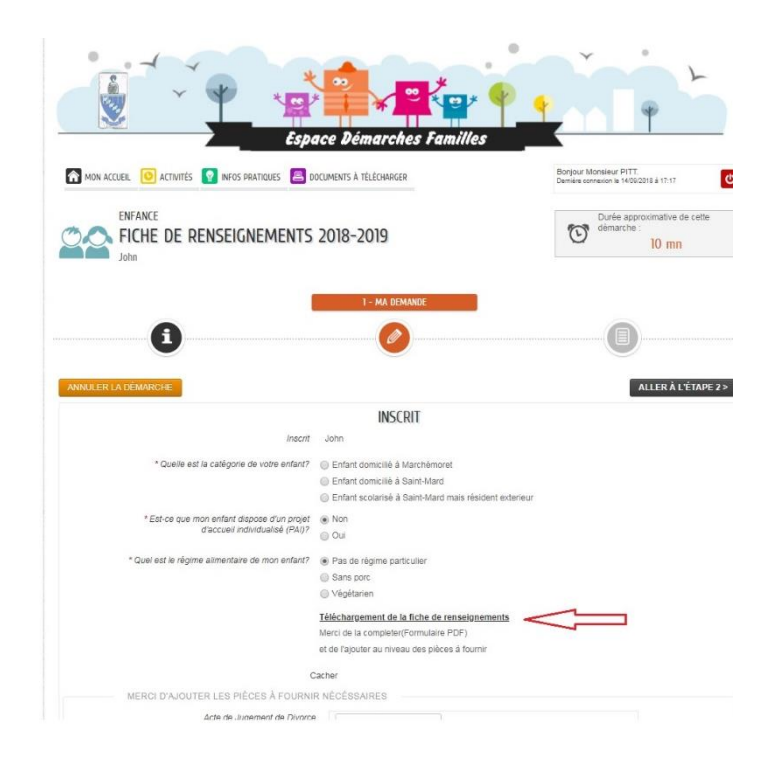

3- Vous descendez et vous allez pouvoir joindre les pièces jointes demandés· Cliquez sur l'étape suivante une fois que vous aurez fournies tous les documents et cocher les cases nécessaires·

| Acte de Jugement de Divorce       | AJOUTER LA PIÈCE À<br>FOURNIR                                                                                         |
|-----------------------------------|----------------------------------------------------------------------------------------------------|
| * Fiche de renseignements         | AJOUTER LA PIÈCE À                                                                                                    |
| Attestation employeur des parents | À ajouter si inscription<br>pour cantine scolaire                                                                     |
| Avis d'imposition                 | AJOUTER LA PIÈCE À<br>FOURNIR                                                                                         |
| Re                                | VALIDATION<br>solements Intérieurs<br>solement intérieur des différentes activités proposées<br>a ville de Saint-Mard |
| INULER LA DÉMARCHE                | ALLER À L'ÉTAPE 2>                                                                                                    |

4- Vous arrivez sur une page qui résume votre démarche que vous validez. Si vous pensez qu'il y a une erreur, annuler la démarche et recommencer

|                  | <b>(</b> )                                                                                                    | 0                             |                              |
|------------------|----------------------------------------------------------------------------------------------------|-------------------------------|------------------------------|
| ANNULER LA DÉMAI | RCHE                                                                                                    |                               | < RETOUR À L'ÉTAPE 1 VALIDER |
|                  |                                                                                                    | INSCRIT                       |                              |
| e demandeur      | Inscrit                                                                                                    | John                          |                              |
|                  | Quelle est la catégorie de votre enfant?                                                                                                   | Enfant domicilié à Saint-Mard |                              |
| a demande        | Est-ce que mon enfant dispose d'un projet<br>d'accueil individualisé (PAI)?                                                                | Non                           |                              |
|                  | Quel est le régime alimentaire de mon enfant?                                                                                              | Pas de régime particulier     |                              |
|                  | Merci d'ajouter les pièces à fournir nécèssaires                                                                                           | Fiche de renseignements       |                              |
|                  |                                                                                                    | VALIDATION                    |                              |
|                  | Je m'engage pour moi et mon foyer à respecter<br>les règlement intérieur des différentes activités<br>proposées par la ville de Saint-Mard | Oui                           |                              |
|                  |                                                                                                    |                               |                              |
|                  |                                                                                                    |                               |                              |
|                  |                                                                                                    |                               |                              |

5- Une fois validé, une page s'ouvre qui assure la bonne prise en charge de votre demande· Puis un mail vous aie envoyé qui vous confirme la bonne réception de votre demande par la mairie

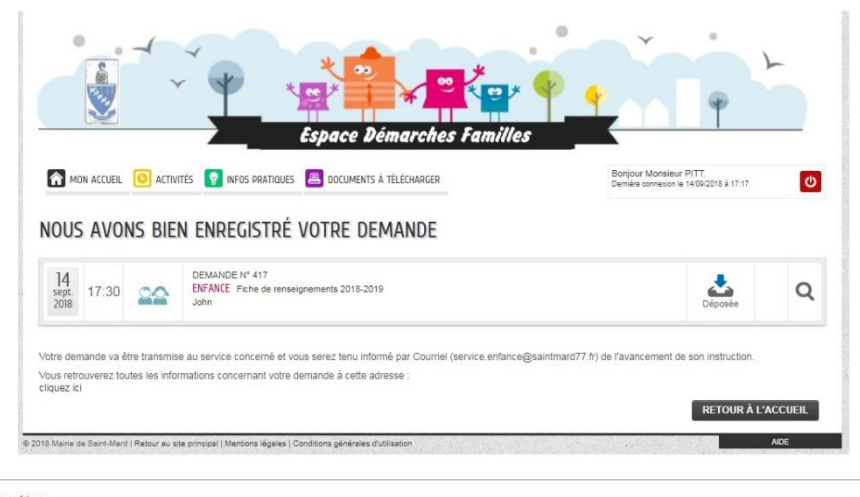

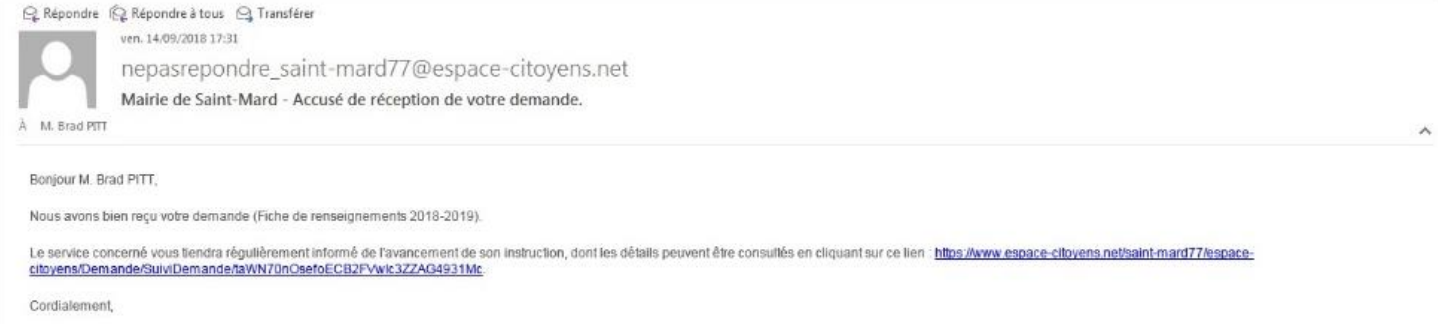

La Mairie de Saint-Mard

6- Une fois que nous avons vérifié vos documents, nous validons votre démarche· Vous recevez alors un mail qui vous confirme que vous pouvez maintenant procéder aux inscriptions pour les activités·

| Repondre @ Repondre à tous @ Transférer         ven. 14/09/2018 17:34         nepasrepondre_saint-mard77@espace-citoyens.net         La Mairie de Saint-Mard - Votre demande de Fiche de renseignements 2018-2019 | ~ |
|----------------------------------------------------------------------------------------------------|---|
| Bonjour M. Brad PITT,                                                                                                    |   |
| Votre demande Fiche de renseignements 2018-2019 déposée le le 14 Septembre 2018 a été traitée positivement.                                                                                                    |   |
| Dès demain, vous pourrez inscrire votre enfant aux différentes activités proposées par la commune. (Accueil Périscolaire, restauration scolaire, centre de loisirs)                                               |   |
| Cordialement,                                                                                                    |   |
| La Mairie de Saint-Mard                                                                                                    |   |
|                                                                                                    |   |
|                                                                                                    |   |

Ce message est envoyé par un automate, merci de ne pas y répondre. Votre réponse ne pourra être traitée.

S'il y a un problème avec les documents transmis vous recevrez un mail et une notification dans votre espace personnel qui vous indiquera les soucis liés à vos documents.

#### Inscriptions aux activités

1- Vous allez pouvoir entamer la démarche d'inscription aux activités. Toutes les possibilités d'inscriptions s'affichent alors pour chaque enfant :

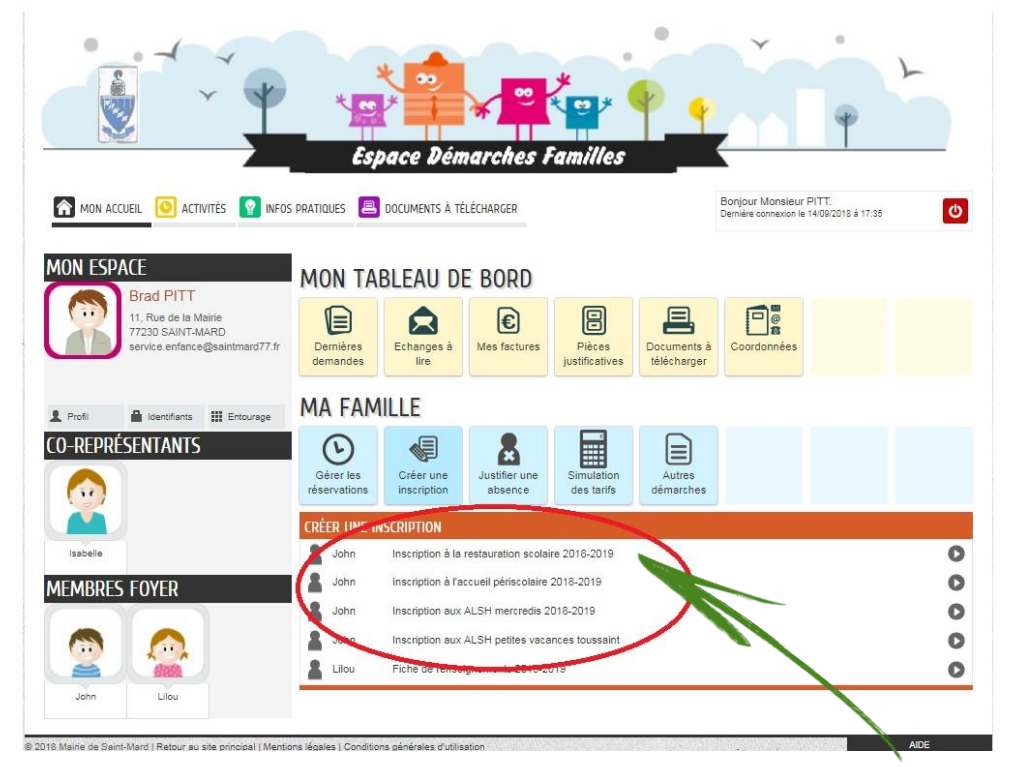

- 2- Ici on sélectionnera « inscription à la restauration scolaire 2018-2019,
- 3- Sur la première page vous retrouvez un rappel sur le service, sur les conditions d'inscription et de réservation et sur les tarifs. Cliquez sur « commencer »

| MON ACCUEL 🥑 ACTIVITES MINOS PRATIQUES 🚞 DOCUMENTS A TELECHARGER                                                                                                    | Dernière connexion le 14/09/2018 à 17:35                                         |
|----------------------------------------------------------------------------------------------------|----------------------------------------------------------------------------------|
| INSCRIPTION À LA RESTAURATION SCOLAIRE 2018-2019                                                                                                    | Durée approximative de cette<br>démarche :<br>2 mn                               |
|                                                                                                    |                                                                                  |
| Restauration scolaire :<br>La restauration scolaire, organisé par la Ville de Saint Mard, est proposé pour les élèves des écoles maternelles et élémentaire<br>Elle est assuée par un service à table et encadrée par les ATSEM et animateurs pour les maternelles et par les professeurs et                                                                                       | s de 12h00 à 13h20.<br>animateurs pour les primaires.                            |
| Conditions d'inscription<br>Peuvent bénéficier du service de cantine scolaire les enfants inscrits aux écoles matemelles et primaires de la commune de Sa<br>De plus, en raison du nombre croissant de parents souhatant inscrire leur enfant au restaurant scolaire et compte-tenu des ca                                                                                         | int Mard.<br>Ipacités d'accueil limitées et assujetties à des règles de          |
| sécurité, l'accès au restaurant scolaire de Saint Mard est limité aux enfants dont les 2 parents ou le parent isolé justifient d'une<br>Pour bénéficier du service de cantine scolaire, les parents doivent obligatoirement remplir la fiche de renseignements disponibl<br>validation de nos services pour effectuer inscriptions et réservations.                                | a activité professionnelle.<br>le dans l'espace démarche famille, et attendre la |
| Chaque inscription n'est valable que pour l'année scolaire en cours et ne sera recevable que si les factures de l'année précéde<br>Modalités de réservation :<br>Une fois l'inscription faite pour l'activité « restauration scolaire » vous pouvez modifier vos réservations dans votre espace pers                                                                               | inte sont acquittées.<br>onnel comme vous le souhaitez j <u>usqu'à 2 jours</u>   |
| <u>Quivables avanti la date sounaite</u> ; sinon le repas sera majore (annutation ou rajout de deminer imuite)<br>Aucume modification ne sera porse en compte aupré des professeurs de l'école. Pour modifier von éservations il faudra soit pa<br>service concerné en marie. Si cette modification est faite hors détai, soit 48 heures à l'avance, vous paierez le tarif majoré. | asser par votre espace personnel, soit appeler le                                |
| Allergies<br>Pour les entais devant suivre un régime alimentaire particulier dû à des allergies, intolérances, problèmes de santé ou autres,<br>Individualisé). Celui-ci est valable un an et doit être renouvelé avant chaque début d'année scolaire.                                                                                                    | , il est obligatoire de fournir un PAI (Protocole d'Accuei                       |
| Pour procéder à l'inscription des enfants possédant un PAI, vous devez d'abord vous adresser à la Mairie.<br>Tarifs<br>3.35¢/par Jour de cantine                                                                                                    |                                                                                  |
| 2.80€ /par jour de cantine à partir du 3 <sup>ème</sup> enfant<br>9.35€ pour un repas majoré (rajout ou annulation hors détai, soit 48 heures à l'avance)                                                                                                    |                                                                                  |
| O ANNULER LA DÉMARCHE                                                                                                    | COMMENCER>                                                                       |

4- Si votre prévision est régulière vous pouvez cocher les jours dont vous aurez besoin sur toute l'année. Si vos inscriptions cantine sont exceptionnelles ou non régulières ne cochez aucun jour, vous pourrez réserver au jour le jour dans une autre rubrique. Puis cliquez sur « l'étape 2 »

| Espa                                                                   | ce Démarches Fam                                                                              | illes                                                      | P                                                                  |
|------------------------------------------------------------------------|-----------------------------------------------------------------------------------------------|------------------------------------------------------------|--------------------------------------------------------------------|
| 🟠 MON ACCUEIL 🧿 ACTIVITÉS 🧕 INFOS PRATIQUES 📇 DO                       | cuments à télécharger                                                                         |                                                            | Bonjour Monsieur PITT.<br>Demière connection le 14/09/2018 à 17:35 |
| INSCRIPTION À LA RESTAURA                                              | TION SCOLAIRE 201                                                                             | 8-2019                                                     | Durée approximative de cette<br>démarche :<br>2 mn                 |
|                                                                        |                                                                                               | 1                                                          |                                                                    |
| ANNULER LA DÉMARCHE                                                    | 1 - MA DEMANDE                                                                                |                                                            | Aller Å L'ÉTAPE Z>                                                 |
| ANNULER LA DÉMARCHE                                                    | I- MA DEMANDE                                                                                 |                                                            | ALLER À L'ÉTAPE 2>                                                 |
| ANNULER LA DÉMARCHE<br>Inscrit<br>Avez vous une prévision annuelle ?   | I - MA DEMANDE                                                                                | à sélectionner si i<br>mais cela reste m<br>autre rubrique | ALLER À L'ÉTAPE 2><br>nscriptions régulière,<br>odifiable dans une |
| ANNULEER LA TIÉMARCHE<br>Inscrit<br>Avez vous une prévision annuelle ? | INSCRIT<br>John<br>Mard<br>Jaudi<br>Val IDATION                                               | à sélectionner si l<br>mais cela reste m<br>autre rubrique | ALLER À L'ÉTAPE 2><br>nscriptions régulière,<br>odifiable dans une |
| ANNUILEER LA TIÉMARCHE<br>Insent<br>Avez vous une prévision annuelle ? | INSCRIT<br>John<br>Lundi<br>Jaudi<br>Vendredi<br>VALIDATION<br>mi'engage à respecter le règle | à sélectionner si l<br>mais cela reste m<br>autre rubrique | ALLER À L'ÉTAPE 2> nscriptions régulière, odifiable dans une       |

5- Une fois validé, une page s'ouvre qui assure la bonne prise en charge de votre demande· Pour pouvoir réserver jour par jour :

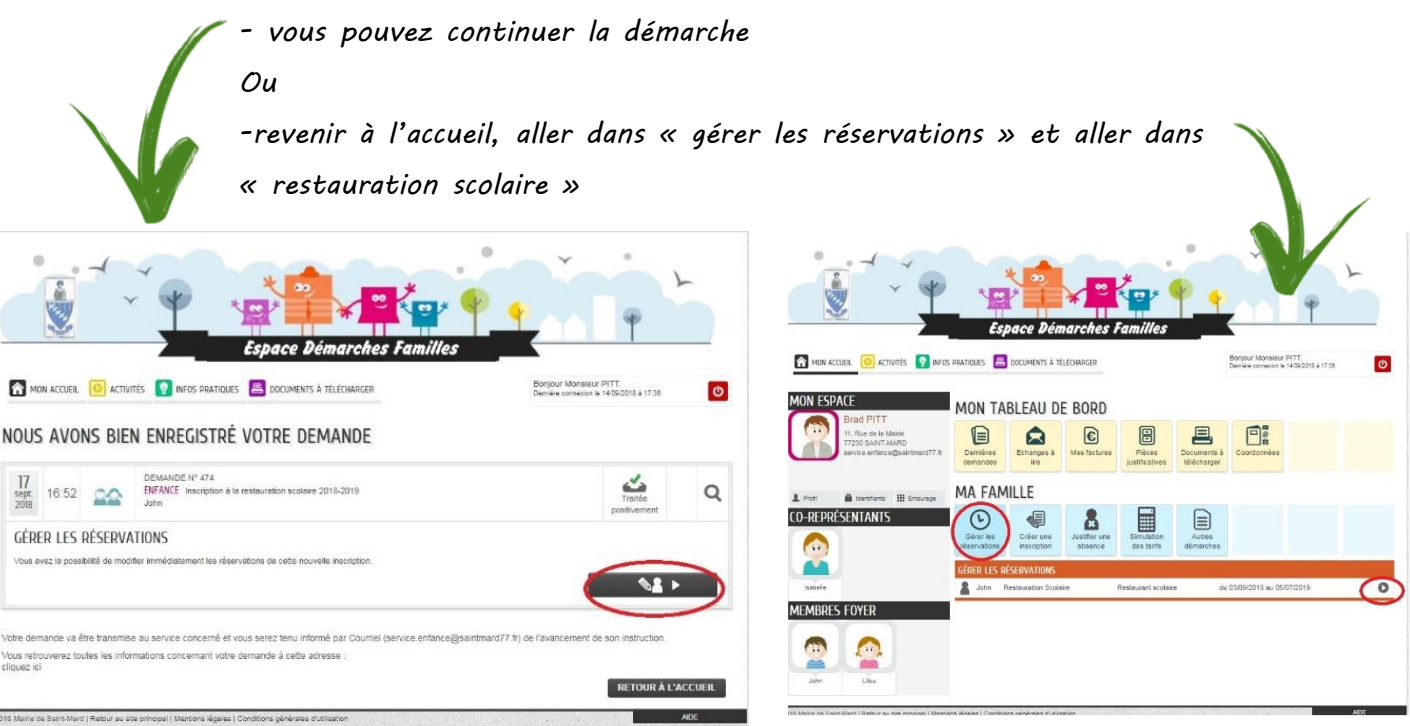

#### Gérer les réservations aux activités

1- Sur la première page vous retrouvez un rappel sur les conditions d'inscription et de réservation et sur les tarifs. Cliquez sur « commencer »

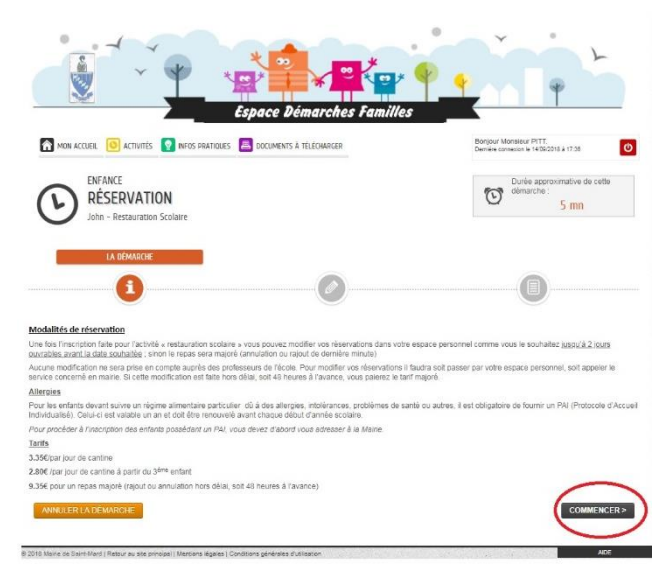

2-Vous retrouvez toutes vos inscriptions, vous pouvez maintenant les modifier.

Par exemple là je suis le 18/09, comme au-delà de 48 heures les modifications sont majorés, je vais pouvoir modifier le jour même et le jour suivant que en cliquant sur du repas majoré· Par contre les repas suivant seront en repas normal et je peux ajouter ou annuler comme je le souhaite·

| ANNULER LA                     | DÉMA<br>ion Sco       | RCHE         | 03/09/2018 a                          | u 05/07/2   | 019 - Restaurant scolal     | 1 - MA DEMA                     | NDE     |                                 |            | (      | ALLER Å L'ÉTAPE 2>          | ANNU<br>John - R | LER LA DÈI                      | MARCHE<br>Scolaire - du  | 03/09/2018                      | au 05/07/. | 2019 - Restaurant scolai                 | T - MA DEMA                     | NDE<br>It scolaire |                                 |             | (      | ALLER À L'ÉTAPE 2 :       |
|--------------------------------|-----------------------|--------------|---------------------------------------|-------------|-----------------------------|---------------------------------|---------|---------------------------------|------------|--------|-----------------------------|------------------|---------------------------------|--------------------------|---------------------------------|------------|------------------------------------------|---------------------------------|--------------------|---------------------------------|-------------|--------|---------------------------|
| M Semaine                      | -                     | Mois         |                                       |             | Réservations du 03/0        | 2018 au 05/                     | 07/2019 | 4.5                             | eotembre : | 2018 ► | Appliquer une périodicité   | t s              | emaine                          | Mais                     |                                 |            | Réservations du 03/09                    | /2018 au 05/0                   | 7/2019             | 4.5                             | Septembre 2 | 2018 🕨 | Appliquer une périodicité |
| Modifica                       | ation ap              | oportées ioi | Réserv                                | ationa anté | rieures en attente d'instru | uction                          |         |                                 |            |        | Tout cocher / Tout décocher |                  | Modification                    | n apportées ici<br>LINDI | Résor                           | rations an | térieures en attente d'instru<br>MCDCDCD | iction                          | IDI                | VEND                            | DEDI        | EAMEDI | Tout cocher / Tout décoch |
| 36 03/0<br>Repa<br>REP<br>Majo | LUN<br>)9<br>BS<br>AS |              | MA<br>04/09<br>Repas<br>REPAS<br>Majo | RUI         | 05/09                       | 06/09<br>Repas<br>REPAS<br>Majo |         | 07/09<br>Repas<br>REPAS<br>Majo | EDI        | 08/09  | 09/09                       | 36               | 03/09<br>Repas<br>REPAS<br>Majo |                          | 04/09<br>Repas<br>REPAS<br>Majo | 6          | 05/09                                    | 06/09<br>Repas<br>REPAS<br>Majo |                    | 07/09<br>Repas<br>REPAS<br>Majo |             | 08/09  | 09/09                     |
| 7 10/0<br>Repa<br>REP<br>Majo  | 19<br>35<br>AS        |              | 11/09<br>Repas<br>REPAS<br>Majo       |             | 12/09                       | 13/09<br>Repas<br>REPAS<br>Majo |         | 14/09<br>Repas<br>REPAS<br>Majo |            | 15/09  | 16/09                       | 37               | 10/09<br>Repas<br>REPAS<br>Majo |                          | 11/09<br>Repas<br>REPAS<br>Majo |            | 12/09                                    | 13/09<br>Repas<br>REPAS<br>Majo |                    | 14/09<br>Repas<br>REPAS<br>Majo |             | 15/09  | 16/09                     |
| Repa<br>Repa<br>REP            | 9<br>85<br>AS         | *            | 18/09<br>REPAS<br>Majo                | 0           | 19/09                       | 20/09<br>Repas<br>REPAS<br>Majo | *       | 2V/09<br>Repas                  | 0          | 22/09  | 23/09                       | 38               | 17/09<br>Repas<br>REPAS<br>Majo | *                        | 18/09<br>REPAS<br>Majo          |            | 19/09                                    | 20/09<br>Repas<br>REPAS<br>Majo | 2                  | 21/09<br>Repas                  |             | 22/09  | 23/09                     |
| 24/0<br>Repa                   | 19<br>as              | ×            | 25/09<br>Repas                        | •           | 26/09                       | 27/09<br>Repas                  | ×       | 28/09<br>Repas                  | U          | 29/09  | 30/09                       | 39               | 24/09<br>Repas                  | ×                        | 25/09<br>Repas                  | 0          | 26/09                                    | 27/09<br>Repas                  | 0                  | 28/09<br>Repas                  | •           | 29/09  | 30/09                     |
| INULER LA                      | DÈMA                  | RCHE         |                                       |             |                             |                                 |         |                                 |            |        | ALLER À L'ÉTAPE 2>          | ANNU             | ILER LA DÉI                     | MARCHE                   |                                 |            |                                          |                                 |                    |                                 |             |        | ALLER À L'ÉTAPE :         |

Une fois les modifications effectuées, vous pouvez aller à l'étape 2.

3- Vous arrivez sur une page qui résume votre démarche que vous validez ou annulez si il y a une erreur pour la recommencer·

|                     | 2 - LE RÉCAPITULATIF                                                                                      |
|---------------------|----------------------------------------------------------------------------------------------------|
| <b>i</b>            |                                                                                                    |
| ANNULER LA DÉMARCHE | < RETOUR À L'ÉTAPE 1 VALUE                                                                                |
| 8                   | RÉSERVATION                                                                                               |
| Le demandeur        | John - Restauration Scolaire - du 03/09/2018 au 05/07/2019 - Restaurant scolaire -<br>Restaurant scolaire |
|                     |                                                                                                    |
|                     |                                                                                                    |
|                     |                                                                                                    |
|                     |                                                                                                    |
|                     |                                                                                                    |

Nous avons pris l'inscription et la réservation à la « restauration scolaire » mais les autres inscriptions que se soit mercredis, accueil périscolaire, Alsh petites vacances , Grandes vacances se passent exactement de la même façon.

<u>Il faudra toujours « creér l'inscription » puis « gérer les réservations »</u>

#### Justifier une absence

Il est possible que vous ayez besoin d'annuler une inscription au dernier moment pour cause que votre enfant est malade ou autre problème personnel·

S'il est trop tard pour annuler sur le portail famille vous pouvez nous signaler une absence.

1- Sur votre page d'accueil vous allez « justifier une absence » et vous selectionnez l'enfant concerné·

|                                                                                        | *<br>Esp                  | ace Dén                  | arches I                 | amilles                  | •                       | Ť                                         | •                           | 2 |
|----------------------------------------------------------------------------------------|---------------------------|--------------------------|--------------------------|--------------------------|-------------------------|-------------------------------------------|-----------------------------|---|
|                                                                                        | PRATIQUES 📕               | documents à té           | ÉLÉCHARGER               |                          |                         | Bonjour Monsieur<br>Dernière connexion le | PITT.<br>18/09/2018 à 15:48 | U |
| MON ESPACE                                                                             | MON TA                    | BLEAU D                  | E BORD                   |                          |                         |                                           |                             |   |
| Had P111<br>11, Rue de la Mairie<br>77230 SAINT-MARD<br>service.enfance@saintmard77.fr | Dernières<br>demandes     | Echanges à<br>lire       | Mes factures             | Pièces<br>justificatives | Documents à télécharger | Coordonnées                               |                             |   |
| 💄 Profil 🖀 Identifiants 🏢 Entourage                                                    | MA FAM                    | ILLE                     | ~                        |                          |                         |                                           |                             |   |
| CO-REPRÉSENTANTS                                                                       | Gérer les<br>réservations | Créer une<br>inscription | Justifier une<br>absence | Simulation<br>des tarifs | Autres<br>démarches     |                                           |                             |   |
| Isabelle                                                                               | JUSTIFIER UNI             | e absence                |                          |                          |                         |                                           |                             | 0 |
| Membres Foyer                                                                          |                           |                          |                          |                          |                         |                                           |                             |   |
| John Lieu                                                                              |                           |                          |                          |                          |                         |                                           |                             |   |

2-Sur la première page vous retrouvez un résumé des étapes de la démarche·

Cliquez sur « commencer »

| Espace Démarches Famille                                                                                                    |                                                                    |
|----------------------------------------------------------------------------------------------------|--------------------------------------------------------------------|
| 🏫 mon accueil 🧧 activités 🧧 infos pratidues 📇 documents à télécharger                                                                                                    | Bonjour Monsieur PITT,<br>Demière connection le 18/09/2018 à 15:46 |
|                                                                                                    | Durée approximative de cette<br>demarche : 5 mn                    |
| IA DÉMARCIE                                                                                                    |                                                                    |
| <ul> <li>I. Mon rendez-vous (étape optionnelle)</li> <li>Sur cette page, vous saisirez un rendez-vous en lien avec la demande.</li> <li>Cette étape s'affiche uniquement si la demande nécessite une prise de rendez-vous.</li> <li>Son affichage néci donc pas systématique.</li> </ul>                                               |                                                                    |
| <ul> <li>1. ou 2. Mes informations</li> <li>Sur cette page, vous saisirez les informations vous concernant.</li> <li>Si vous étes sur votre compte citoyen, celles-ci seront automatiquement renseignées.</li> <li>Yous pourrez néanmoins choisir d'être informé du suivi de votre demande par un moyen autre que celui pré</li> </ul> | icisé sur votre compte citoyen.                                    |
| <ul> <li>2. ou 3. Ma demande</li> <li>Cette page correspond au formulaire permettant de saisir votre demande.</li> </ul>                                                                                                    |                                                                    |
| <ul> <li>3. ou 4. Le récapitulatif</li> <li>Cette page récapitulera les informations que vous aurez saisies dans le formulaire.</li> <li>Vous pourze anies les vérifier, puis valider votre demande.</li> </ul>                                                                                                    |                                                                    |
| ANNULER LA DÉMARCHE                                                                                                    | COMMENCER >                                                        |
|                                                                                                    | <u> </u>                                                           |

2-Sur la première page vous retrouvez un résumer des étapes de la démarche·

Cliquez sur « commencer »

3-Vous allez devoir remplir les différents champs, puis ajouter la pièce justificative de l'absence (certificat médical...) puis passez à l'étape 2

| SIGNALEMENT D'ABSENCE |                          |                                                                                          | 5 mn            |
|-----------------------|--------------------------|------------------------------------------------------------------------------------------|-----------------|
| <b>i</b>              |                          | I - MA DEMANDE                                                                           |                 |
| INULER LA DÉMARCHE    |                          | INSCRIT                                                                                  | ALLER À L'ÉTAPE |
| inscriptions          | John<br>ALSH I<br>Restau | Vercredis - du 03/09/2018 au 05/07/2019<br>ration Scolaire - du 03/09/2018 au 05/07/2019 |                 |
|                       |                          | ABSENCE                                                                                  |                 |
| Dates d'absence       | Demain                   | (Mercredi 19 Septembre 2018)                                                             |                 |
| Commentaire           | Maladie                  | ŝų.                                                                                      |                 |
|                       |                          |                                                                                          | $\langle \Box$  |
|                       |                          |                                                                                          |                 |
|                       | Morei de                 | PIECES JOINTES                                                                           |                 |
|                       | d'absen                  | centrourion rounnin a voire demande un jusunicad                                         | ~               |
|                       | Ajouter                  | Ajouter depuis mon espace de stockage                                                    |                 |
| NULER LA DÉMARCHE     |                          |                                                                                          | ALLER À L'ÉTAPE |
|                       |                          |                                                                                          |                 |

3- Vous arrivez sur une page qui résumé votre démarche que vous validez ou annulez si il y a une erreur pour la recommencer· La pièce jointe est directement transmis à nos services·

|                  |                 |                                                                    | Durée approximative de cette<br>démarche : |
|------------------|-----------------|--------------------------------------------------------------------|--------------------------------------------|
| John             |                 |                                                                    | S mn                                       |
| -                |                 |                                                                    | 2 - LE RÉCAPITULATIF                       |
| j                |                 | 0                                                                  |                                            |
| ULER LA DÉMARCHE |                 |                                                                    | < RETOUR À L'ÉTAPE 1 VALIDE                |
| 8                |                 | INSCRIT                                                            |                                            |
| andeur           | Inscrit         | John                                                               |                                            |
|                  | Inscriptions    | ALSH Mercredis - du 03/09/2018 au 05/0<br>03/09/2018 au 05/07/2019 | 7/2019 , Restauration Scolaire - du        |
| mande            |                 | ABSENCE                                                            |                                            |
|                  | Dates d'absence | Demain (Mercredi 19 Septembre 2018)                                |                                            |
|                  | Commentaire     | Maladie                                                            |                                            |
|                  |                 | PIÈCES JOINTES                                                     |                                            |
|                  |                 | Certificat Médical                                                 |                                            |
|                  |                 |                                                                    |                                            |
|                  |                 |                                                                    |                                            |
|                  |                 |                                                                    |                                            |
|                  |                 |                                                                    |                                            |
|                  |                 |                                                                    |                                            |
|                  |                 |                                                                    | C                                          |
| ULER LA DEMARCHE |                 |                                                                    | < RETOUR A L'ETAPE 1 VALIDE                |

#### Consulter et payer sa facture en ligne

Maintenant que vous avez adhéré au portail famille , vote facture ne vous sera plus envoyée par courrier et vous pourrez directement la consulter et la payer via le portail famille.

Pour les familles qui ont ou qui souhaitent souscrire le prélèvement automatique vous aurez la possibilité de la consulter mais pas besoin de la payer.

1- Lorsque vous avez une facture à payer vous avez une rubrique qui se rajoute en dessous de votre profil :

-Vous pouvez cliquer dessus « vous avez une facture non réglée » Ou

Vous pouvez cliquer sur l'icône « mes factures » avec la petite pastille verte

|                                                                                        | Espaça Dámasohas Eamillas                                                    |
|----------------------------------------------------------------------------------------|------------------------------------------------------------------------------|
|                                                                                        | DIS PRATIQUES A TÉLÉCHARGER                                                  |
| MON ESPACE                                                                             | MON TABLEAU DE BORD                                                          |
| Brad PITT<br>11. Rue de la Mairie<br>17230 SANT-MARD<br>service enfance@saintmard77.fr | Demières<br>demandes<br>Echanges à<br>lire<br>Nes factures<br>Justificatives |
| <ul> <li>Brofil A Mantifante III Entry young</li> </ul>                                | MA FAMILLE                                                                   |
| MES FACTURES<br>Vous avez. 0. facture non réglée                                       | Gérer les<br>réservations<br>Gérer une<br>inscription                        |
| Isabelle                                                                               |                                                                              |
| MEMBRES FOYER                                                                          |                                                                              |
|                                                                                        |                                                                              |
|                                                                                        |                                                                              |

2- Vous avez une facture non réglée en violet qui s'affiche∙ Vous cliquez sur la flèche « enfance-jeunesse » et selectionnez la facture à payer

| Espace Démarches Famille                                              |                                                                   |
|-----------------------------------------------------------------------|-------------------------------------------------------------------|
| 😭 MON ACCUEIL 🤨 ACTIVITÉS 🤦 INFOS PRATIQUES 📇 DOCUMENTS À TÉLÉGHARGER | Bonjour Monsieur PITT.<br>Demikie contexion is 24/02/2018 à 10:51 |
| MON COMPTE                                                            |                                                                   |
| Vous avez () facture non réglée<br>() ENVENCE-JEINESSE                |                                                                   |
| 21664 - Aout 2016<br>Pacture non régilée : 8,10 €.                    |                                                                   |
| ADHESION À LA FACTURE EN LIGNE                                        |                                                                   |
|                                                                       | × · · · ·                                                         |
|                                                                       | and a second                                                      |

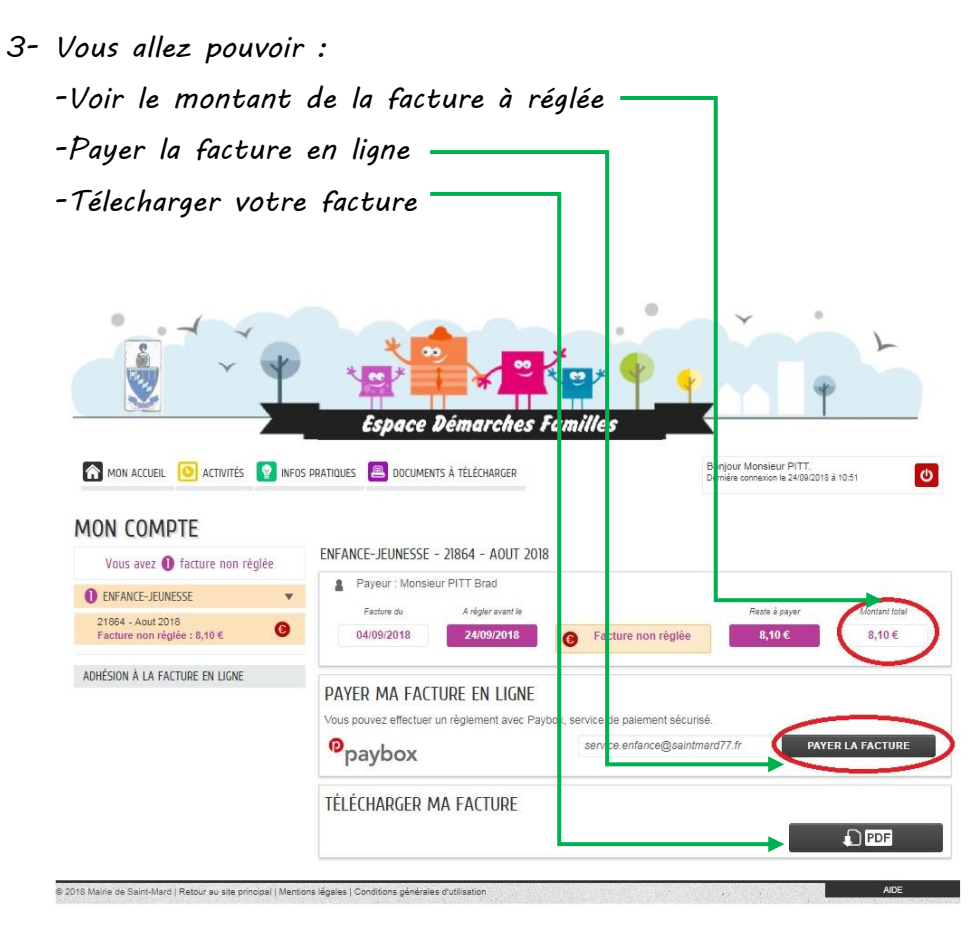

4- Si vous téléchargez votre facture, vous aurez le détail de la facture que vous receviez avant par courrier. Si vous constater une erreur, vous pourrez vous présenter en Mairie avec celle-ci afin de la corriger.

| 11 rue de la mairie                                                                                                    | FACT                                                                              | URE nº 2                                                         | 1864                                                                                                    |                                                                                               |
|----------------------------------------------------------------------------------------------------|-----------------------------------------------------------------------------------|------------------------------------------------------------------|----------------------------------------------------------------------------------------------------|-----------------------------------------------------------------------------------------------|
| 0 01 60 03 11 12<br>Fex. 01 66 02 75 96                                                                                                    | Enfance / Jeunesse<br>( Pet-Instruction )<br>Aout 2018<br>01/08/2018 → 31/08/2018 |                                                                  |                                                                                                    |                                                                                               |
|                                                                                                    |                                                                                   |                                                                  |                                                                                                    |                                                                                               |
| actum du 04/09/2018                                                                                                    | Monsieur PITT Brad                                                                |                                                                  |                                                                                                    |                                                                                               |
| régler svarit le 24/09/2018<br>Observations                                                                                                    | 77230 SAINT-MARD                                                                  |                                                                  |                                                                                                    |                                                                                               |
|                                                                                                    |                                                                                   |                                                                  |                                                                                                    |                                                                                               |
| PITT John                                                                                                    |                                                                                   | Q6é                                                              | Tarif                                                                                                    | Total                                                                                         |
| ALSH Grandes Vacances - Centre de loisirs.                                                                                                    | febution                                                                          | 1                                                                | 8.19 C                                                                                                    | 8,10 €                                                                                        |
| <u> </u>                                                                                                    |                                                                                   | 0                                                                | Sous-total                                                                                                    | 8,10 C                                                                                        |
|                                                                                                    |                                                                                   |                                                                  |                                                                                                    |                                                                                               |
|                                                                                                    | C                                                                                 | Facturé<br>8,10 C                                                | - Régé<br>8,00 €                                                                                                    | - A payer -<br>8,10 C<br>Total dú                                                             |
|                                                                                                    | (                                                                                 | Facturé<br>8,10 C<br>Vos Impayés<br>0,00 C                       | - Régé<br>0,00 C                                                                                                    | - A payer -<br>8.10 C<br>Total dů —<br>8,10 C                                                 |
| C                                                                                                    | [<br>Tecture of 21864                                                             | Facture<br>8,10 C<br>Vos impayé<br>0,00 C                        | Réglé<br>0,00 C                                                                                                    | - Å payer -<br>8,10 C<br>Total dů -<br>8,10 C<br>Aout 2011                                    |
| Tatan 3 josidra 3 vatra régionant 3 Adresser 3 :<br>MAJRE DE SAINT-MADD<br>Li rue de la maine<br>1720 SAINT-MAD                                                                                                    | Findum († 21864<br>N° Dociar i 1598<br>Monakur FITT Bind                          | Facturé<br>8,10 C                                                | Régé<br>0,00 C                                                                                                    | - A payer -<br>8,10 C<br>Otal dù<br>8,10 C<br>Aout 201<br>Rôge Urag                           |
| Tation & justome & vature relationant & autoresse & ;<br>MARREE DE GARNY MARD<br>11 mar de la mannine<br>172200 SANY MARD<br>ede a palament ;<br>[ Chalane & Tation & Tation Malo:<br>] [ Chalane & Tation & Tation Malo:<br>] [ Chalane & Tation & Tation Malo: | Factors of 23854<br>N° Dossier : 1398<br>Monseer PTT Bind                         | Facturé<br>8,10 C<br>Vos Impavá<br>0,00 C<br>Solde f<br>In<br>To | - Régié<br>0,000 C (<br>1 ) 1<br>2<br>3<br>3<br>3<br>3<br>3<br>3<br>3<br>3<br>3<br>3<br>3<br>3<br>3<br>3<br>3<br>3<br>3<br>3 | - A payer -<br>8,10 C<br>2014 30 -<br>8,10 C<br>Asst 201<br>Råge Uras<br>8,10<br>0,00<br>8,10 |

Une nouvelle fenêtre s'ouvre « Paybox »·

| Paybox<br>by Verifone                                                                      |                                                                                                    | Français               |
|--------------------------------------------------------------------------------------------|----------------------------------------------------------------------------------------------------|------------------------|
| FAMILLES ST MARD<br>Référence de la transaction 21864S1C1D142157240918<br>Montant 8,10 EUR |                                                                                                    |                        |
| Choisissez votre moyen de palement<br>Sélectionnez un moyen de palement ci.dessous         |                                                                                                    |                        |
|                                                                                            | Psylon: Services® Info: Sécurité SSL: Commerce : France                                                                                                    | Annuler                |
| Londone provi avance, maniferin provi von i mounique j<br>MasterCard.<br>SecureCode        | Paiement de<br>8.10 EUR         FAMILLES ST MARD         Numéro de carte         Date de fin de validité (MMAA)       ••••         Chybiogramme visuel:       ••••         3 demiers chiffres au dos de la carte (7)       ••••         Minuel       ••••         Validar       ••••         Retour choix moyens de paiement       ••••         Paytext **       Mas Securit         Si votre banque adhère au programme de sécurisation des paiements Verified by Visa ou SecureCode Mastercard après auroi cliqué sur « VALDER », vous verez alors un nouvel écran s'afficher,<br>invitant à vois autentriffer ave un cod different de voire « code confidentel carte ». | Verifone<br>e-commerce |

6-Vous pouvez suivre la démarche et rentrer vos coordonées bancaires en toute sécurité

7-Une fois le paiement effectuer vous recevrez un ticket bancaire sur votre boite mail vous confirmant le paiement.

La mairie reçoit alors une notification qui indique que vous avez bien réglée la facture.

8-Sur votre espace il apparaitra que la facture à bien été réglée par le « 🗸 »

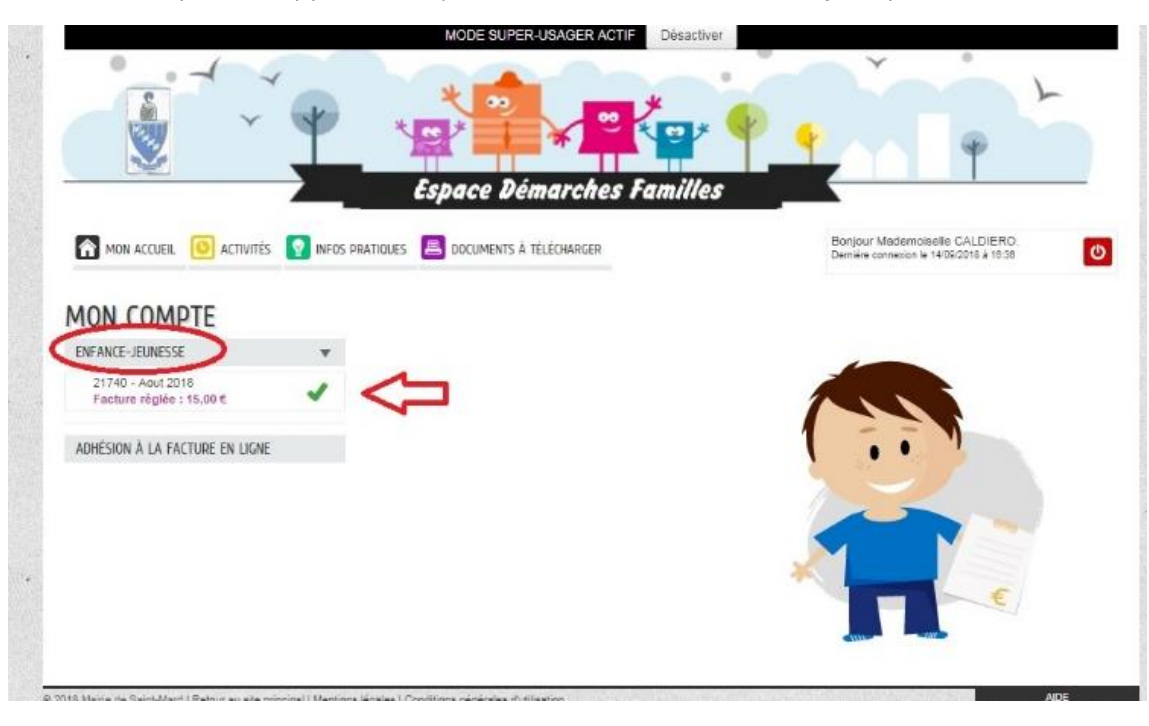

#### Visualiser l'agenda de votre enfant

A tout moment vous pouvez visualiser toutes les reservations que vous avez effectuées pour votre enfant· C'est un moyen plus rapide de voir si votre enfant est bien inscrit ou non aux activités·

1-Sur votre page d'accueil , il faut selectionner votre enfant

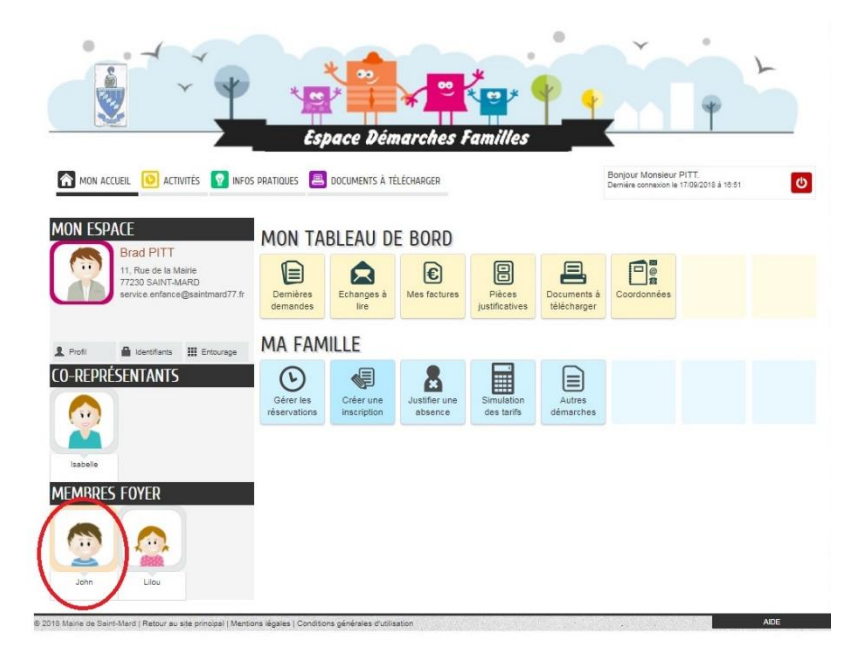

2- Vous visualisez alors toutes les réservation faites :

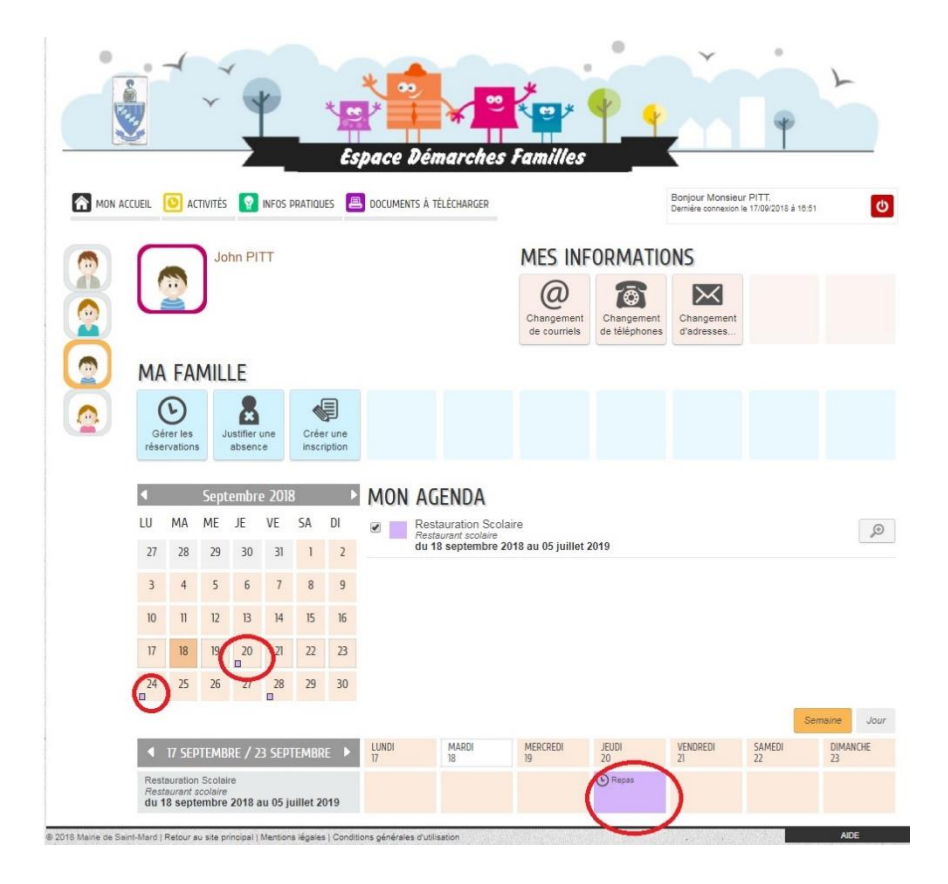